## Les outils : le cadre texte

## 

Pour créer un cadre texte, cliquer dans la barre d'outils « mise en <u>forme » sur le bouton « Outil cadre texte</u> ». Sur la feuille vierge de l'espace de travail, on va tracer un rectangle délimitant notre cadre texte grâce au **curseur qui aura pris la forme d'une croix**. Pour ce faire, maintenir la bouton gauche de la souris en oncé et glisser sur la feuille vierge afin de dessiner le cadre (sans relácher le bouton gauche de la souris).

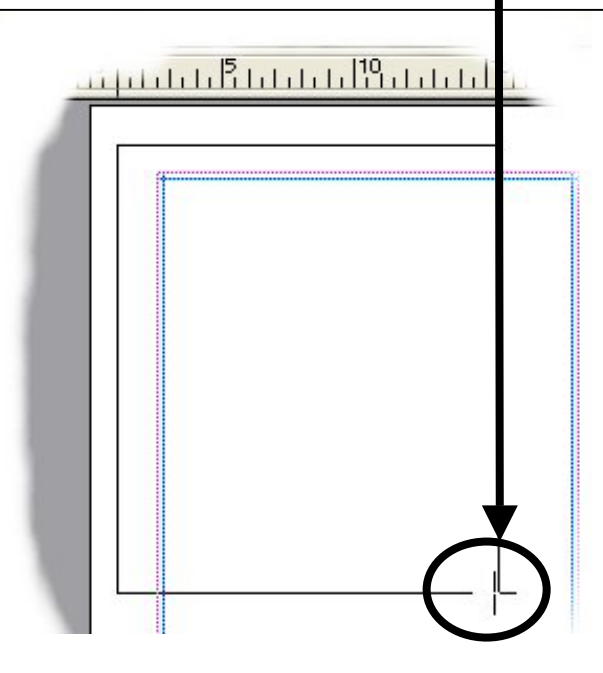

On obtient un rectangle entouré de **8 petits carrés** noirs qui servent de **marques** sur lesquelles on positionne le curseur pour **redimensionner le cadre**. Le curseur change alors de symbole et se transforme en flèche.

Si l'on positionne le curseur **sur une limite du cadre** (en dehors des marques), il prend la forme d'une **croix fléchée avec un petit camion**. On peut alors **déplacer le cadre** (en cliquant sur le bouton gauche de la souris et en la maintenant tout le long du déplacement).

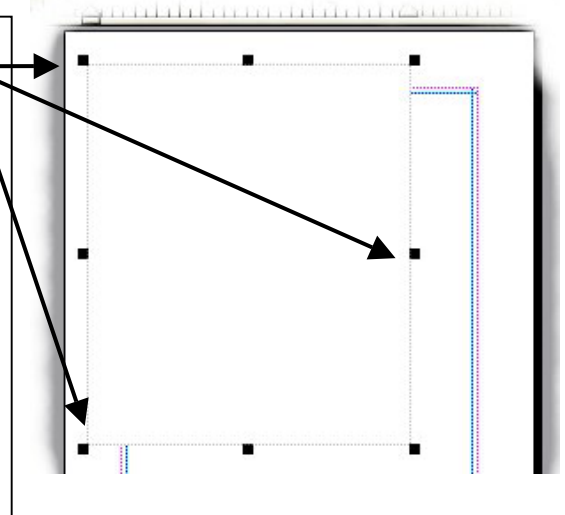

Quand le cadre texte est sélectionné, **un curseur (en forme de petit trait vertical**) clignote dans le cadre.

La barre de menu contextuelle liée au texte s'affiche, vous offrant toutes les possibilités de transformation des caractères habituelle comme dans un traitement de textes. Vous pouvez alors saisir votre texte.

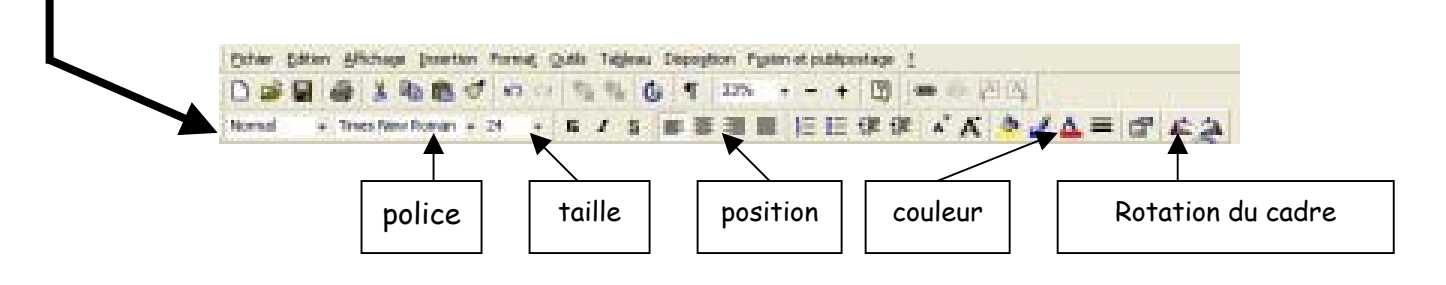

On peut aussi importer du texte d'un autre fichier. Pour cela, cliquez sur le cadre texte (curseur clignotant à l'intérieur), allez dans **Menu – Insertion – Fichier texte**. Il faut ensuite trouver dans votre machine le fichier texte que vous désirez insérer à l'aide de la boîte de navigation qui s'ouvrira.

Si le texte choisi est trop grand et « ne tient pas » dans le cadre texte, Publisher vous proposera de créer un autre cadre et vous demandera si vous voulez les lier entre eux.

Sinon vous devrez soit agrandir le cadre, soit diminuer la taille de la police choisie, soit créer vous-même un autre cadre texte que vous lierez au premier.

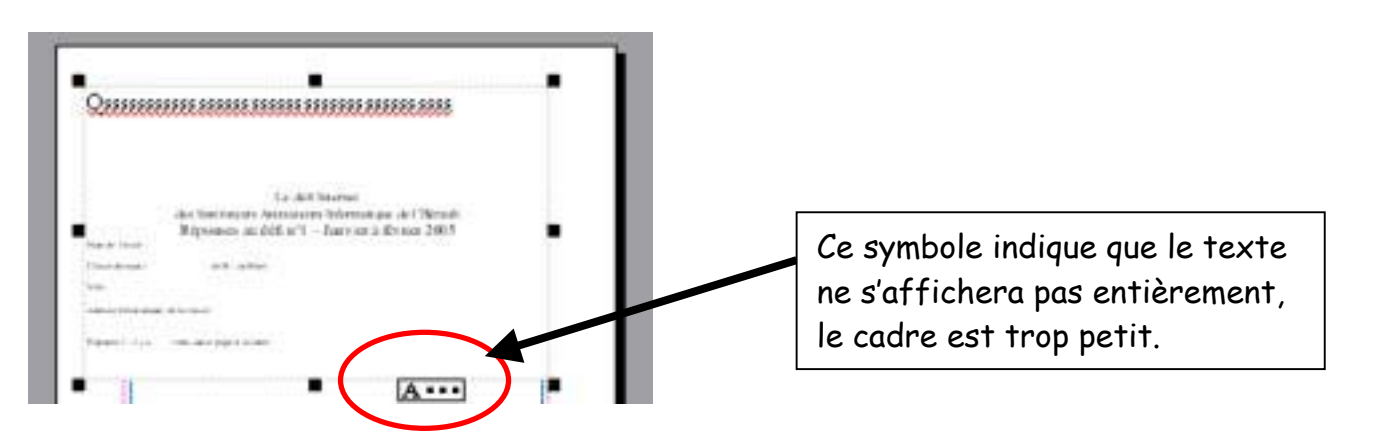

## Pour créer un deuxième cadre texte et le lier au premier, il faut :

- 1. Créer un nouveau cadre texte.
- 2. Sélectionner le premier cadre texte. (celui qui est trop petit)
- 3. Cliquer sur l'outil « lier » dans la barre d'outils « standard ».
- 4. Le curseur se transforme en une tasse, droite, avec des mots dedans. Quand on la déplace au-dessus du deuxième cadre, la tasse se renverse. En cliquant la suite du texte apparaît dans le nouveau cadre.

Essayez alors de redimensionner le premier cadre, vous constaterez que les deux cadres agissent comme des vases communiquant, le texte passe de l'un à l'autre en fonction de leur taille. C'est très pratique lorsque l'on veut faire une maquette et faire écrire les enfants au kilomètre, ils n'ont pas à se soucier de créer de nouveaux cadres.